# DOZUKI

# How to Add a Website Icon to the iOS Home Screen

Written By: Dozuki System

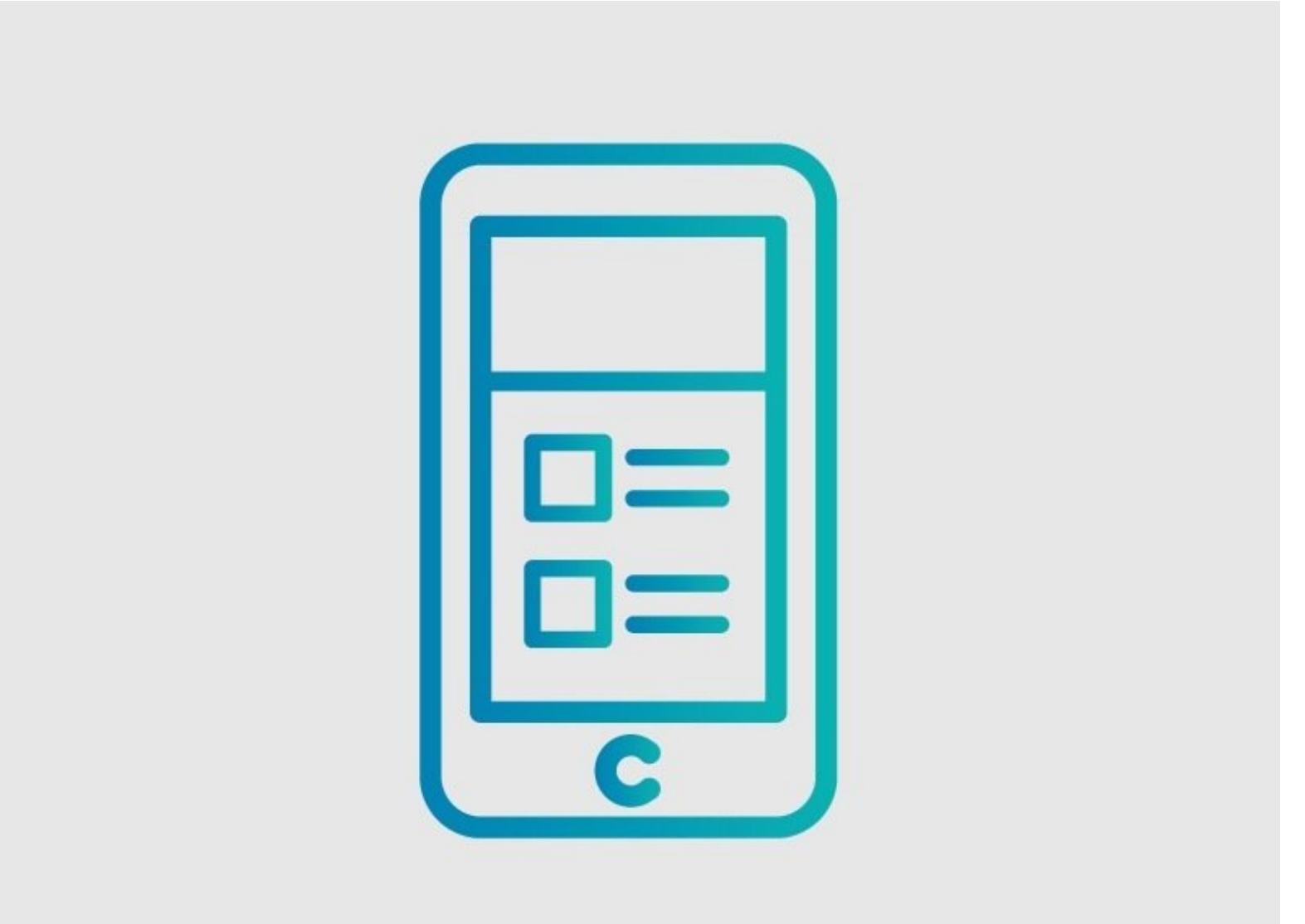

How to Add a Website Icon to th.

## INTRODUCTION

Use this guide to create a shortcut to your Dozuki site.

#### Step 1 — How to Add a Website Icon to the iOS Home Screen

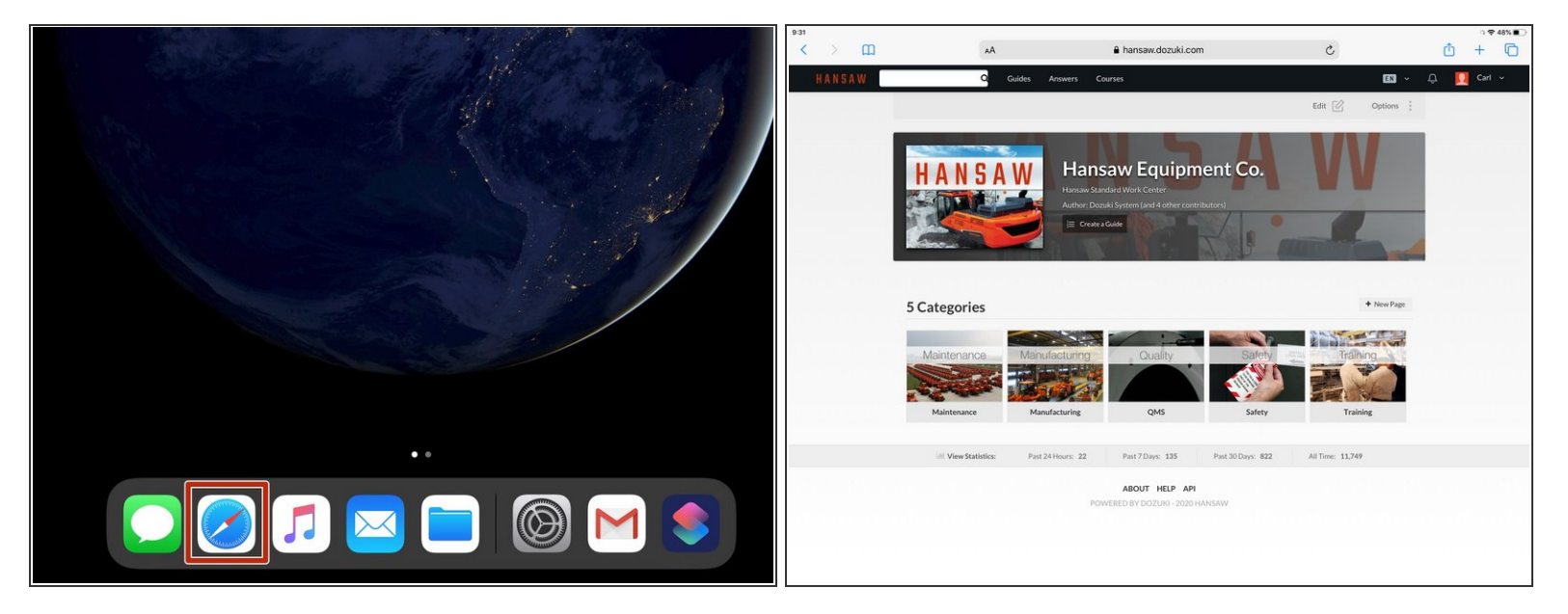

- Tap the **Safari** icon to open Safari.
- Navigate to your Dozuki site.

#### Step 2

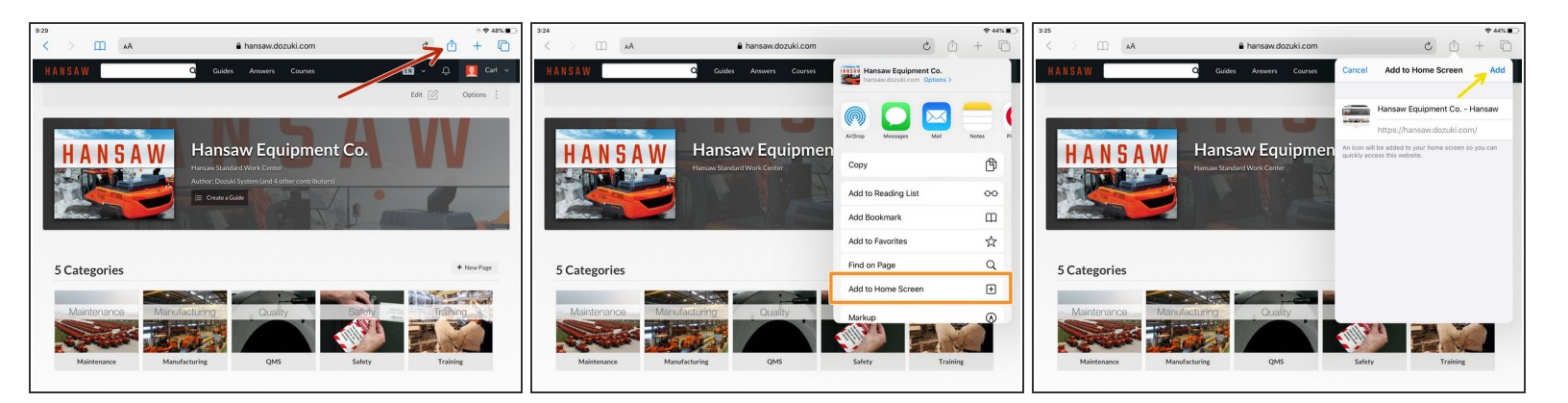

- Tap the **Share** icon in the navigation bar.
- Select **Add to Home Screen** from the dropdown menu.
- Tap **Add**.

### Step 3

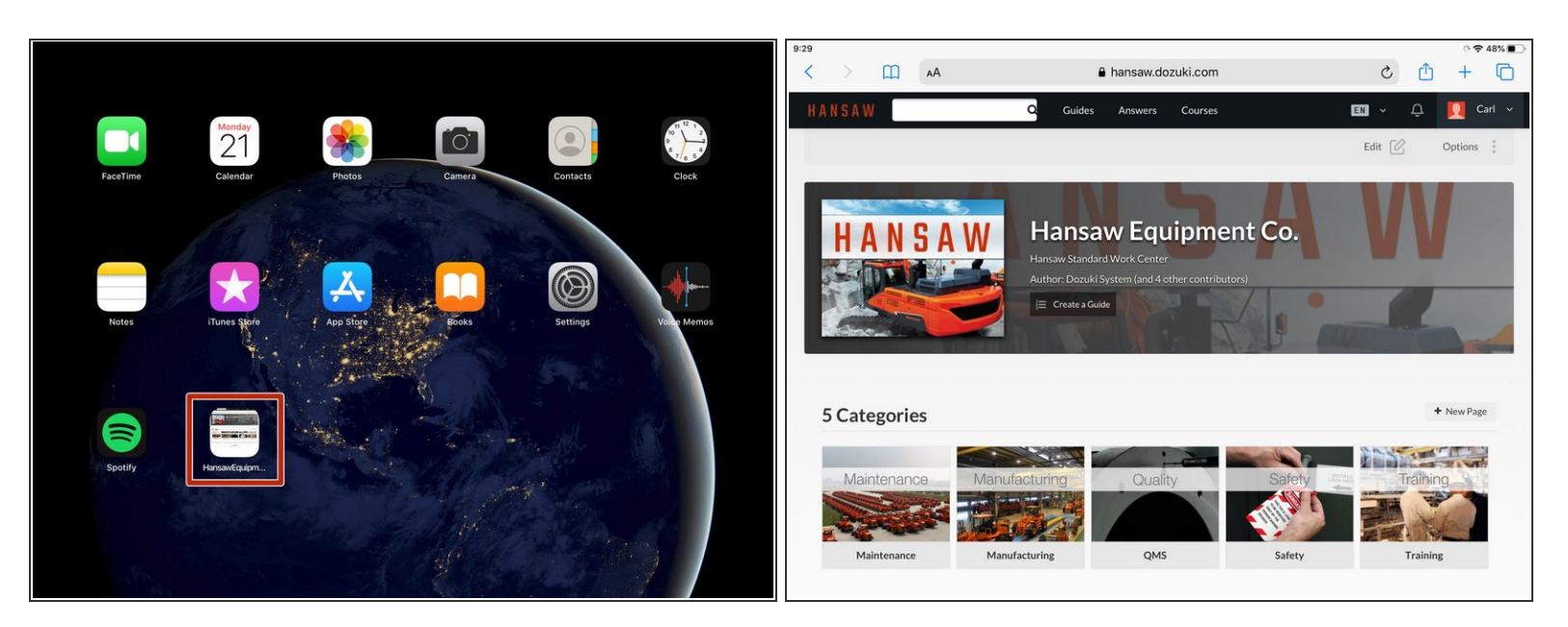

- A new website icon will appear on the Home screen.
- Tap the new website icon to open the Dozuki site in Safari.